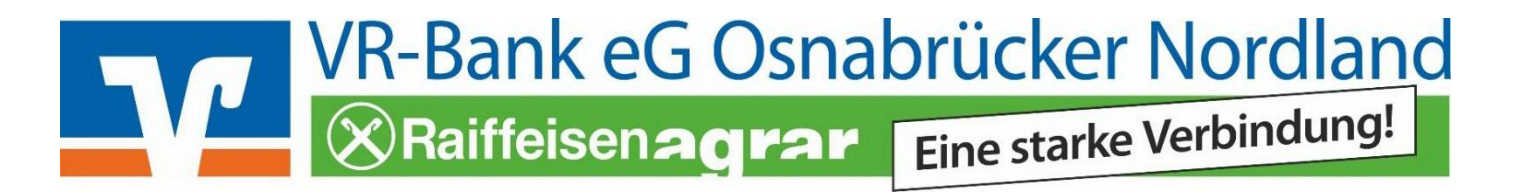

# Erstanmeldung im Onlinebanking mit SecureGo plus

### Diese Daten liegen Ihnen vor:

- Smartphone oder Tablet
- VR-NetKey + Ihre persönliche Start-PIN (separat per Post)
- Aktivierungscode (separat per Post, Gültigkeit 15 Tage)

## Installation der VR-SecureGo plus App auf Ihrem Smartphone

Wenn Sie die App bereits aktiviert und eine Bankverbindung hinterlegt haben (z.B. mit Ihrem Bankberater), können Sie direkt mit der Erstanmeldung im Onlinebanking starten. (s. folgende Seite)

1. Download "VR SecureGo plus" App

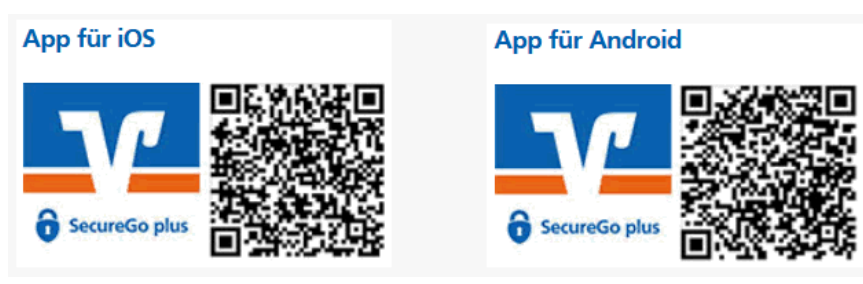

Alternativ suchen Sie, je nach Betriebssystem Ihres Smartphones, die "VR SecureGo plus" im Apple App Store - oder im Google Play Store

2. Starten Sie nun die App und vergeben Sie sich einen **"Freigabe-Code"**. WICHTIG \*\*\* Bitte merken Sie sich Ihren Freigabecode gut \*\*\*! Ihr Freigabecode autorisiert künftig Ihre Transaktionen.

Für einen schnelleren und einfacheren Zugriff können Sie auch Ihre biometrischen Merkmale hinterlegen, um Funktionen wie FingerPrint oder Face-ID nutzen zu können.

 $\rightarrow$  Sollten Sie die App bereits für Ihre Kreditkartentransaktionen (Mastercard® Identity CheckTM bzw. Visa Secure) nutzen, entfällt dieser Schritt.

- 3. Fügen Sie nun in der App eine Bankverbindung hinzu!
- **4.** Scannen Sie den Aktivierungscode ein, den Sie per Post erhalten haben. Alternativ können Sie diesen auch manuell eingeben!

Die Einrichtung der App ist damit abgeschlossen und Sie können nun mit der Erstanmeldung für das Online-Banking beginnen. (s.Rückseite)

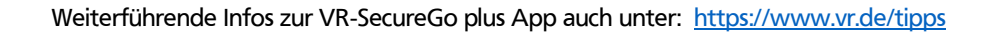

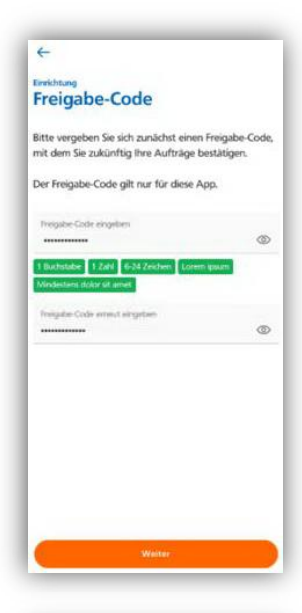

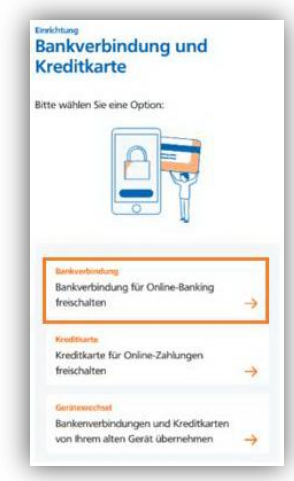

## Erstanmeldung Online-Banking mit VR-SecureGo plus

- 1. Als Einstieg rufen Sie bitte <u>www.vrbank-osnordland.de</u> auf
- Klicken Sie rechts oben auf den Button "Login Online-Banking" und dann auf "Login Onlinebanking - NEU"
- 3. In der Anmeldemaske geben Sie bitte Ihren VR-NetKey und die Start-PIN ein und bestätigen Sie mit "Anmelden".
- 4. In der folgenden Maske geben Sie die von uns erhaltene Start-PIN (Aktuelle PIN) erneut ein.

Danach vergeben Sie sich eine individuelle PIN (Gewünschte neue PIN) und bestätigen diese erneut (Wiederholung neue PIN).

Klicken Sie danach auf "Eingabe prüfen":

Die PIN-Änderung muss mit der Eingabe einer TAN bestätigt werden. Diese erhalten Sie in Ihre "VR SecureGo plus" App.

Geben Sie die erzeugte TAN ein und klicken Sie auf "PIN ändern":

 Sie haben Ihren Zugang nun erfolgreich freigeschaltet. Über den Button "Erneut anmelden" kontrollieren und bestätigen Sie Ihre Eingaben.

### Aktivieren Sie jetzt Ihr elektronisches Postfach

Wählen Sie oben, im rechten Bereich der Navigationsleiste, dass "Briefsymbol" und danach "Postfach Bank".

Über den Button "**Jetzt informieren**" gelangen Sie zur Aktivierung Ihres elektronischen Postfachs.

|                     | Dogin Online-Banking   |
|---------------------|------------------------|
|                     |                        |
| Wählen Sie Ihren    | Zugang                 |
| Online-Banking Pr   | ivat- und Firmenkunden |
| 🙆 Login OnlineBanki | ing - NEU              |

|                       | _    |                                                                                                    |
|-----------------------|------|----------------------------------------------------------------------------------------------------|
| PIN ändern            |      |                                                                                                    |
| Alebraha Dihi         | 0/20 | Regeln für die neue PIN:                                                                                                    |
| Gewünschte neue PIN   | 0/20 | Mind. 8, max. 20 Stellen.<br>Die PIN muss entweder rein numerisch sein oder<br>mindestens einen Großbuchstaben und eine Ziffer<br>enthalten.<br>Vanwenden Sie keine leicht zu erstende PIN wie zu |
| Wiederholung neue PIN | 0/20 | Beispiel Zahlenfolgen<br>Zeichenkombinationen.<br>Erlaubter Zeichensatz:                                                                                                    |
|                       |      | Buchstaben (a-z und A-Z, incl. Umlaute und B)<br>Ziffern (0-9)                                                                                                    |

|                       | PIN-Anderung erfolgreich.                                                               |
|-----------------------|-----------------------------------------------------------------------------------------|
| Sie haben Ihre PIN er | folgreich geändert. Aus Sicherheitsgründen ist nun eine erneute Anmeldung erforderlich. |
| Verwendete TAN: 84    | 7301                                                                                    |
|                       |                                                                                         |

| F | Postfach B | ank         | ^     | ?       | 0    |
|---|------------|-------------|-------|---------|------|
| F | Postfach U | nion Invest | ment  |         |      |
| F | Postfach B | ausparkasse | e Sch | wäbisch | Hall |
| F | Postfach D | Z PRIVATB   | ANK   |         |      |
| F | Postfach R | +V Versich  | erung | 9       |      |